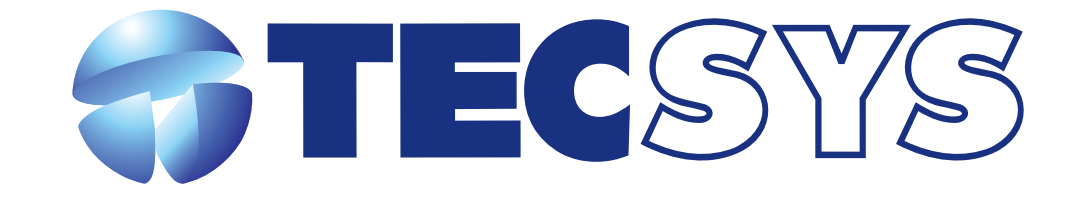

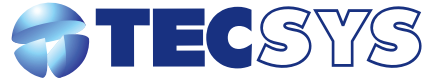

Rua Orós, 146 - Parque Industrial CEP:12237-150 - São José dos Campos - SP (12) 3797- 8800 www.tecsysbrasil.com.br

[ ວ

**Multi-Encoder MPEG-2** 

MANUAL DE INSTRUÇÕES TS 9090M

| Γ | d | Ð |         |                                             |       |              |                       | $\odot$ | Г | E |
|---|---|---|---------|---------------------------------------------|-------|--------------|-----------------------|---------|---|---|
|   |   | ľ | STECSWS | Encoder 1                                   | - • - | <b>•</b> • • | DIGITAL MULTI-ENCODER | ГI      |   | 1 |
|   |   |   |         | Please wait. Initializing the System MPEG-2 | 000   | <b>—</b> ••• | TS 9090M              |         |   |   |
|   | d | • |         |                                             |       | <u> </u>     |                       | ۲       |   | þ |

## **Tecsys do Brasil**

Parabéns !

Você acaba de adquirir um produto Tecsys, com a qualidade e performance que você e seus clientes esperam de um equipamento profissional. Para atender todas as especificações técnicas e desempenho perfeito, solicitamos a leitura completa deste manual antes da instalação, observando-se todos os detalhes específicos do produto e ajustes necessários. Guarde-o também para referências futuras.

| Índice                               |         |
|--------------------------------------|---------|
| 1 - Introdução                       | Pág. 3  |
| 1.1 - Descrição                      | Pág. 3  |
| 2 - Componentes                      | Pág. 3  |
| 3 - Interface com o usuário          | Pág. 4  |
| 3.1 - Mensagem Inicial               | Pág. 4  |
| 3.2 -Menu Principal de Configurações | Pág. 5  |
| 3.3 - Mux Configurations             | Pág. 6  |
| 3.4 - Encoder Configurations         | Pág. 6  |
| 3.5 - External Program               | Pág. 13 |
| 3.6 -Status                          | Pág. 15 |
| 4 - Características                  | Pág. 16 |
| 5 - Garantia                         | Pág. 17 |
| 6-Assistência Técnica                | Pág. 17 |

## 6 - Garantia

A Tecsys do Brasil Industrial Ltda garante este produto por 365 dias, (90 dias estipulado por lei mais 275 dias de extensão de garantia) contados a partir da data da primeira venda, constante na Nota Fiscal.

Esta garantia perderá automaticamente a validade se :

• O defeito apresentado for ocasionado por instalação inadequada ou realizada por pessoal tecnicamente não qualificado;

• O produto tenha sido aberto ou adulterado por pessoa ou Empresa não indicada expressamente pela Tecsys do Brasil;

 O produto tenha sofrido danos por descarga atmosférica, sobretensão excessiva (além dos limites estipulados neste manual), quedas ou impactos, umidade excessiva ou qualquer outro agente que caracterize uso inadequado do produto;
A etiqueta de número de série tenha sido danificada ou adulterada.

Agarantia não cobre :

• O transporte do produto do local da instalação até um posto de assistência técnica ou a Fábrica;

• Peças que sofram desgaste prematuro devido às condições de instalação;

• Danos ou prejuízos causados à terceiros por instalação ou uso inadequado.

A garantia só é válida com a apresentação da Nota Fiscal original.

### 7 - Assistência Técnica

Para saber a Assistência Técnica mais próxima da sua região, consulte-nos através do telefone(012) 3797-8800, através de nossa home-page

www.tecsysbrasil.com.br Ou ainda por e-mail Suporte@tecsysbrasil.com.br

# 1 - Introdução

A TECSYS DO BRASIL buscando sempre a melhor solução para um sistema de transmissão de televisão digital acaba de lançar no mercado o MULTIENCODER TS9090M. Este equipamento visa atender o crescente mercado de transmissão de sinais digitais com a qualidade e garantia que só a Tecsys pode oferecer aos seus clientes.

# 1.1 - Descrição

O TS9090M é um equipamento que contempla a funcionalidade de até quatro (04) encoders MPEG-2 e um multiplexador de transport stream para os quatro encoders contidos no equipamento, e mais dois encoders externos através das entradas ASI. Alem de gerenciamento pela porta Ethernet.

## 2 - Componentes

O equipamento possui um painel frontal composto de um LCD e teclas para navegação e ajustes dos parâmetros de configuração. O painel traseiro é de fácil manuseio conforme as figuras, abaixo:

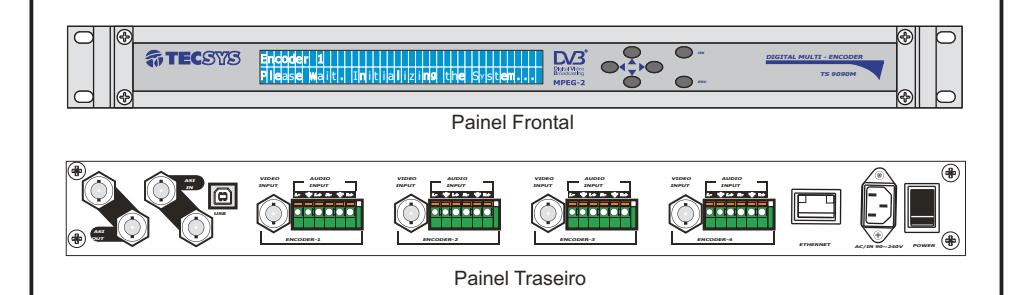

O TS9090M é composto por duas saídas ASI (BNC) redundantes, duas entradas ASI (BNC) que obrigatoriamente deverão conter apenas um programa cada, uma porta USB 2.0 para injeção de dados, conector e chave de alimentação. Cada módulo encoder instalado possui uma entrada de vídeo composto (BNC) e a entrada de áudio possui seis blocos de terminais. Se estiver utilizando a opção de áudio balanceado, os seis terminais devem ser conectados, atentando-se à polaridade. Caso esteja utilizando áudio não balanceado, apenas quatro terminais devem ser conectados (L+  $e \pm / R + e \pm$ ).

A porta Ethernet é destinada a gerenciamento remoto e a proteção da mesma esta sujeita as regras de administração da rede do cliente.

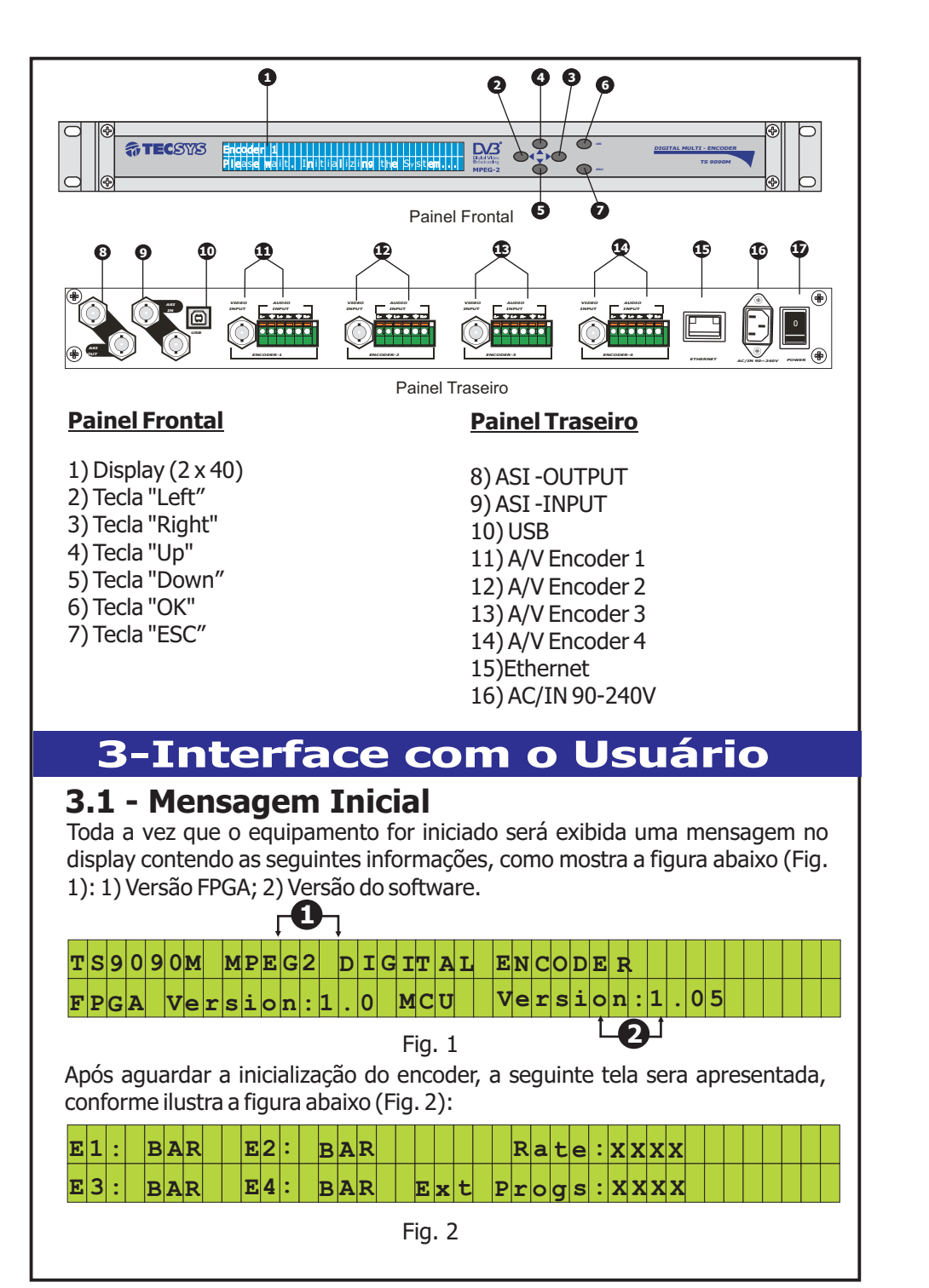

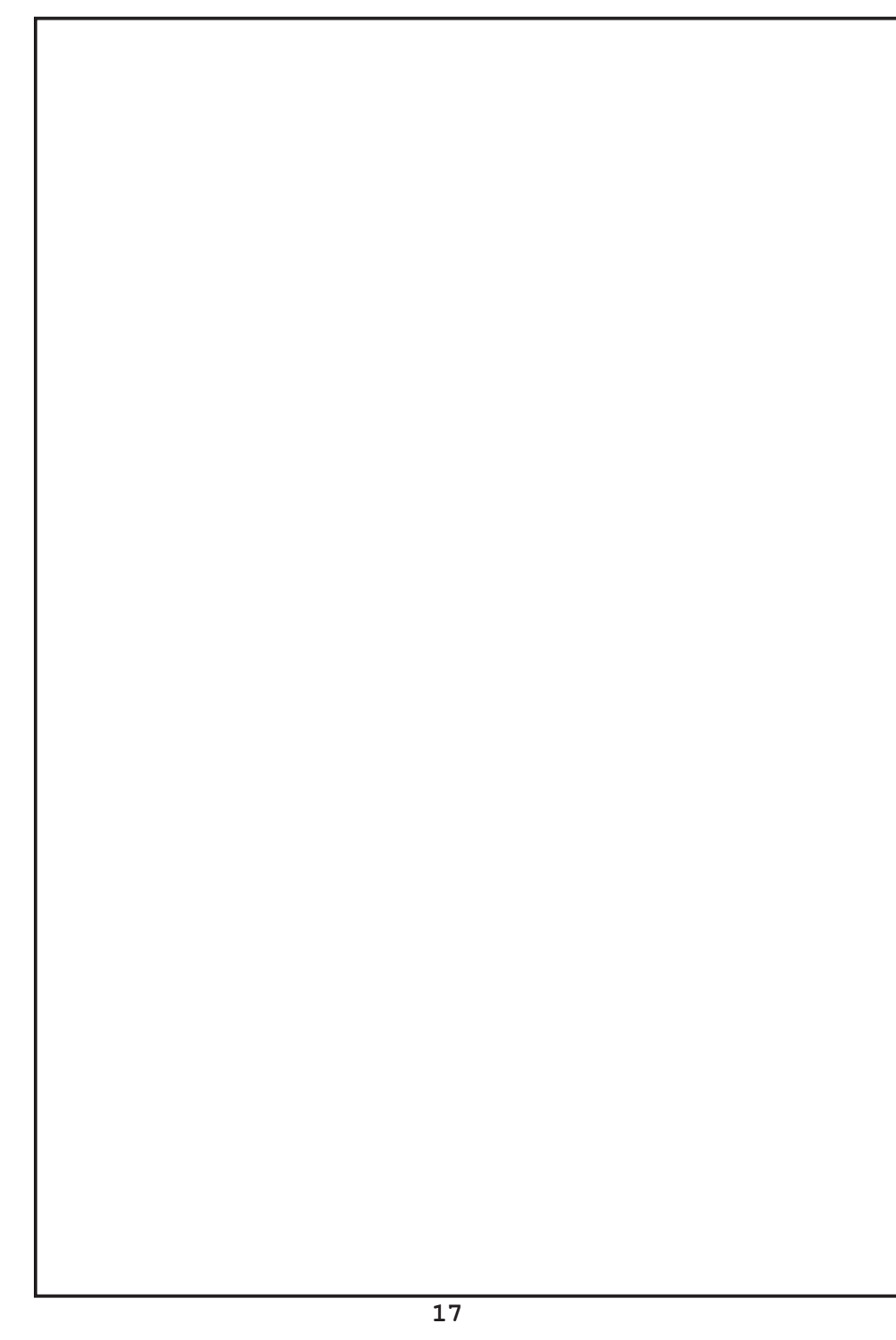

### **5-Característica**

Formato de compressão Vídeo

Áudio

### Entrada de vídeo

4 entradas de CVBS GOP

Resolução Ajustes de imagem

Sistema de cor Gerador de barras Cor:0 A 255 (192 Padrão ITU) PAL-M / PAL-N / NTSC /PAL-B Sim

Comprimento do GOP (M=1A19)

Brilho:0 A 255 (128 Padrão ITU) Contraste:0 A 255 (196 Padrão ITU)

MPEG-2 / DVB

MPEG-1 - Layer-2

R352 / R480 / R720

Conector tipo BNC - fêmea

Ajustável : distancia entre quadros (D= 0 a 3) e

#### Entrada de áudio

4 entradas estéreo balanceado - 600 Ohms/ entradas estéreo não-balanceado - 10K Taxa de compressão Ajuste de atenuação de entrada

Conector bloco terminal 256 Kbps / 384 Kbps -67 à +12 dB

Tipo BNC - fêmea

Padrão 19" - 1 UPB 85 a 240 VAC - automático

25Watts

#### Entrada digital para MUX

Conector

Saída ASI

Conector

#### Таха

Dados

#### Conector Taxade Transferência Taxa Injeção de Dados Conector

#### Características gerais

Gabinete Alimentação consumo Tipo BNC - fêmea / 2 saídas redundantes compatível com padrão

Permite a entrada de 2 programas externos.

l ipo BNC - femea / 2 saidas redundantes compativel com padr DVB A010 Rev1 e En50083. Máx. 65Mbps

USB-Compatível com o padrão USB 2.0 (lado periférico) 480 Mbit/s Máx. 500Kbits Ethernet 10/100 Para acessar as configurações do Menu, pressione atecla "UP". Para navegar utilize as teclas direcionais "<sup>T</sup> ♥ → ", UP,Down,Left,Right. Para entrar nas telas de ajustes e salvar as configurações pressione "OK". Para executar reset do equipamento mantenha "ESC" pressionado. A figura abaixo, ilustra a tela principal do Menu de Configurações,(Fig.3).

| т | S | 9 | 0 | 9 | 0 | M |   | М | Ρ | E | G | 2 |   | D | Ι | G | Ι | T.  | A   | L | E | N | С | 0 | D | E | R |  |  |  |   | 0 | ĸ | ł |
|---|---|---|---|---|---|---|---|---|---|---|---|---|---|---|---|---|---|-----|-----|---|---|---|---|---|---|---|---|--|--|--|---|---|---|---|
| М | U | X |   | С | 0 | N | F | I | G | U | R | A | т | I | 0 | М |   |     |     |   |   |   |   |   |   |   |   |  |  |  | E | s | с | ¥ |
|   |   |   |   |   |   |   |   |   |   |   |   |   |   |   |   |   | F | ig. | . 3 | 3 |   |   |   |   |   |   |   |  |  |  |   |   |   |   |

# 3.2 - Menu principal de configurações

O menu principal de configurações está dividido em nove opções. Para navegar entre as opções, pressione as teclas "Up" ou "Down". Para acessar o submenu da opção desejada, pressione a tecla "OK". Se você deseja retornar ao menu principal, pressione a tecla "Esc". A figura abaixo mostra como as opções estão dispostas no menu principal (Fig.4).

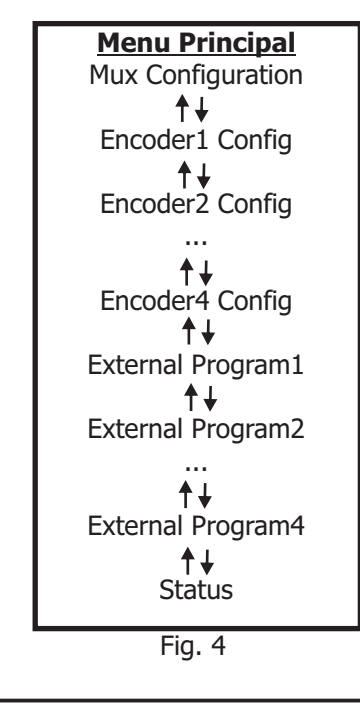

Obs.: As especificações acima podem ser alteradas sem aviso prévio, visando atualização do produto.

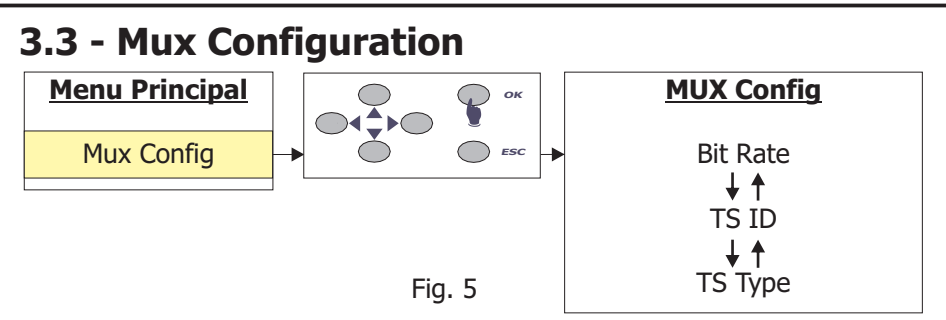

A opção **Mux Config**, permite configurar a Taxa de BitRate (em até 65.535Kbps), o tipo de Transporte Stream (Byte ou Packet) e o valor do TS ID (Em até 16bits-Conforme ISO/IEC 13818-1).

Para acessar as configurações do Mux, pressione a tecla "OK" e use as teclas "UP" ou "Down", para navegar entre as opções. Pressione "OK" na opção que deseja configurar. Para posicionar o cursor utilize as teclas "Left" ou "Right", e altere os valores pressionando "UP" ou "Down".

Pressione "OK" para salvar ou "Esc" para retornar ao menu principal.

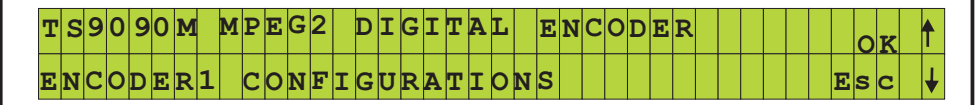

Fig. 6

## 3.4 - Encoder 1 Configuration

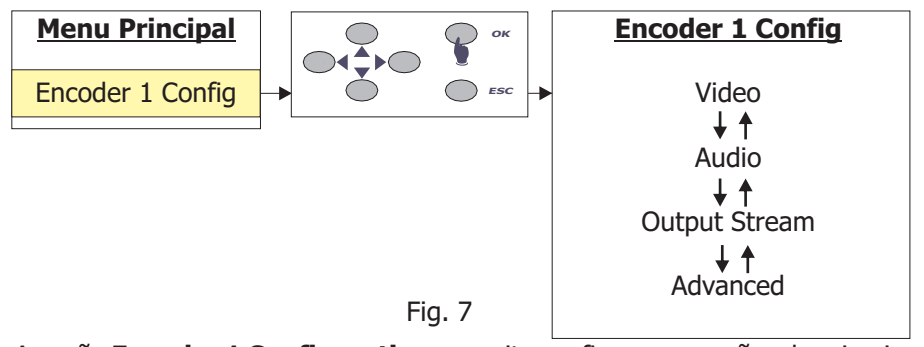

A opção **Encoder 1 Configuration**, permite configurar as opções do primeiro encoder.

Para acessar as configurações do Encoder 1, vá até menu principal, localize Encoder 1 Configurations, pressione a tecla "OK" e use as teclas "UP" ou "Down", para navegar entre as opções. Conforme figura acima (fig. 7)

Pressione "OK" novamente para acessar a opção desejada ou "Esc" para retornar ao menu principal.

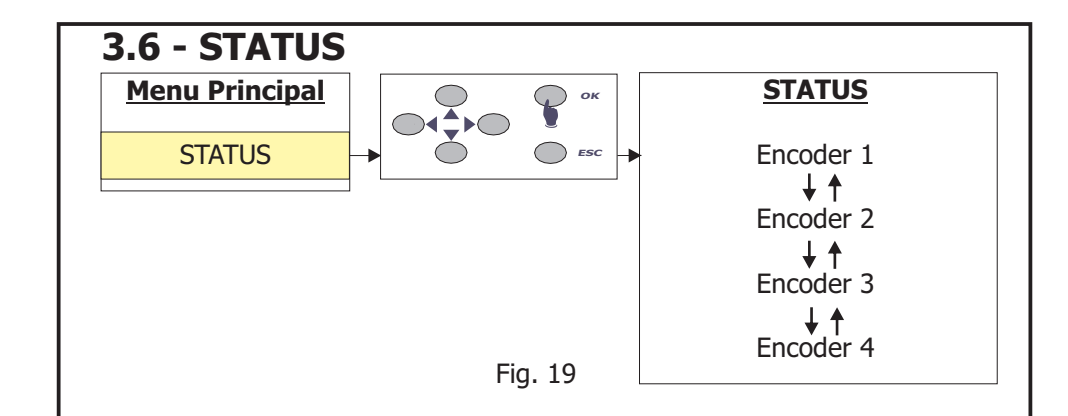

Para acessar as configurações de Status dos Encoders , vá até menu principal, localize **STATUS**, pressione a tecla "OK" e use as teclas "UP" ou "Down",para navegar entre as opções. Conforme figura acima (fig. 19)

Pressione "OK" novamente para acessar a opção desejada ou "Esc" para retornar ao menu principal.

A opção **STATUS**, permite visualizar em uma única tela as principais configurações do encoder selecionado. Conforme figura (fig.20).

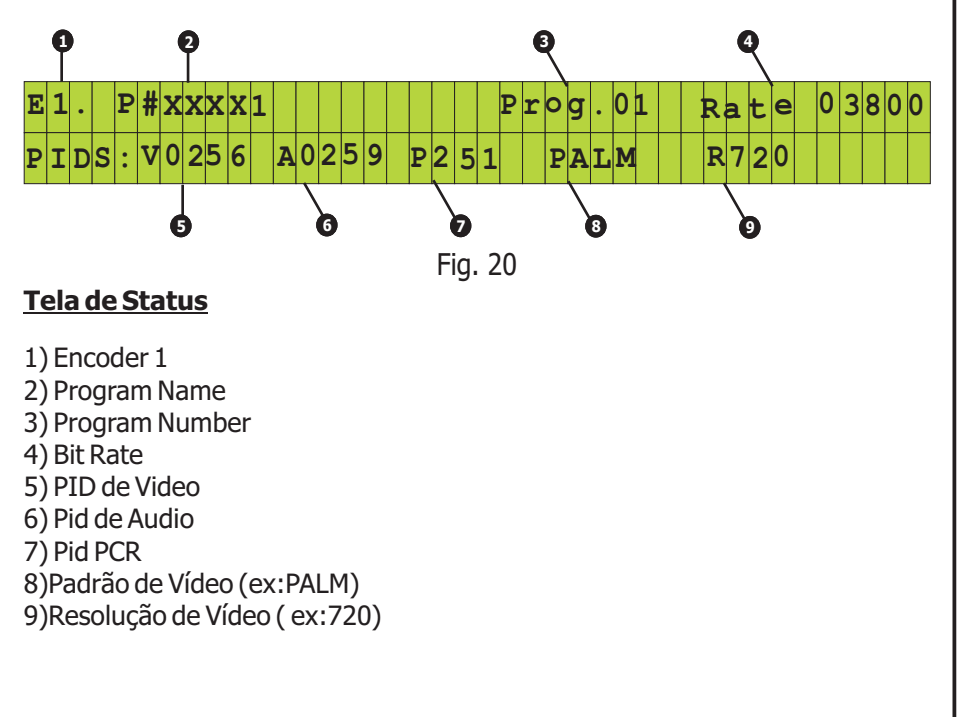

## External Programl CONFIGURATIONS OK 1 Prog.Name: Prog:05 Esc 4

Fig. 16

**Service Provider:**Esta opção permite configurar um campo de até três dígitos com o nome e numero do serviço. Para editar os valores, pressione a tecla "OK". Para posicionar o cursor utilize as teclas "Right" ou "Left", vá até o campo desejado e altere os valores pressionando as teclas "Up" ou "Down". Pressione "OK" para confirmar as alterações. Os valores podem variar de: 0 a 9 e de A a Z, permitindo o impute de caracteres com maiúsculas e minúsculas. Conforme figura abaixo (fig.17)

# External Program1 CONFIGURATIONS OK 1 Sev.Prov.SP5 Esc ↓

Atenção:

### Fig. 17

Todas as configurações vistas até aqui do External Program 1, são aplicáveis a todos os outros.

As alterações de configuração não entram em funcionamento imediatamente após a confirmação da alteração. Todas as modificações são salvas na memória do equipamento, e somente após execução do Upload as alterações serão carregadas no processador principal, conforme fig abaixo (fig.18).

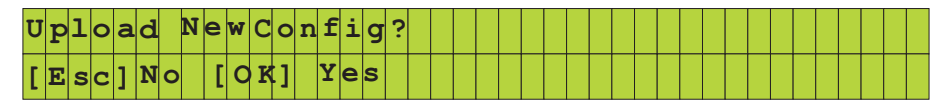

Fig. 18

**Video:** Ao selecionar a opção Vídeo, no menu principal do Encoder 1, você terá acesso a 7 opções de configuração de video, conforme ilustrado na figura abaixo(fig.8).

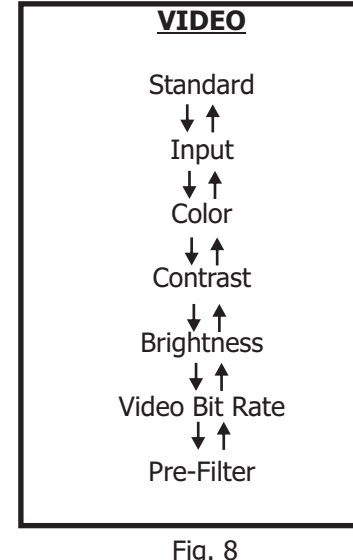

**Standard:** Esta opção permite configurar o padrão de vídeo do Encoder 1, entre as seguintes opções :NTSC, PAL-M, PAL-N e PAL-B.

Para selecionar uma das opções pressione a tecla "OK" e em seguida utilize as teclas "UP" ou "Down", para comutar entre as opções disponíveis. Pressione "OK", para salvar ou "Esc" para retornar ao menu principal.

**Input:** Esta opção permite configurar a entrada do Encoder 1, entre as seguintes opções : CV (Composite Video) ou Bar Color (Barra de Cores).

Para selecionar uma das opções pressione a tecla "OK" e em seguida utilize as teclas "UP" ou "Down", para comutar entre as opções disponíveis. Pressione "OK", para salvar ou "Esc" para retornar ao menu principal.

**Color:** Esta opção permite configurar o nível de saturação do vídeo do Encoder 1.Para editar os valores, pressione a tecla "OK". Para posicionar o cursor utilize as teclas "Right" ou "Left", vá até o campo desejado e altere os valores pressionando as teclas "Up" ou "Down". Pressione "OK" para confirmar as alterações.

O valores de Color podem variar entre: 0 e 255.( Sendo que 192 é o valor da norma ITU ).

**Contrast:** Esta opção permite configurar o nível de contrast do vídeo do Encoder 1.Para editar os valores, pressione a tecla "OK". Para posicionar o cursor utilize as teclas "Right" ou "Left", vá até o campo desejado e altere os valores pressionando as teclas "Up" ou "Down". Pressione "OK" para confirmar as alterações.O valores de Contrast podem variar entre: 0 e 255.( Sendo que 196 é o valor da norma ITU ). **Brightness:** Esta opção permite configurar o nível de Brilho do vídeo do Encoder 1.Para editar os valores, pressione a tecla "OK". Para posicionar o cursor utilize as teclas "Right" ou "Left", vá até o campo desejado e altere os valores pressionando as teclas "Up" ou "Down". Pressione "OK" para confirmar as alterações.

O valores de Brightness podem variar entre: 0 e 255.(Sendo que 128 é o valor da norma ITU).

**Video Bit Rate:** Esta opção permite configurar a taxa de Bits do vídeo.Para editar os valores, pressione a tecla "OK". Para posicionar o cursor utilize as teclas "Right" ou "Left", vá até o campo desejado e altere os valores pressionando as teclas "Up" ou "Down". Pressione "OK" para confirmar as alterações.O valores de Bit Rate podem variar entre: 0 a 13500Kbps.

**Pre-Filter:** Esta opção permite configurar o pré-filtro de vídeo. A função Pré-Filter oferece três opções: Off, Mediun e Avarage.

Para selecionar uma das opções pressione a tecla "OK" e em seguida utilize as teclas "UP" ou "Down", para comutar entre as opções disponíveis. Pressione "OK", para salvar ou "Esc" para retornar ao menu principal.

**Audio:** Ao selecionar a opção Audio, no menu principal do Encoder 1, você terá acesso a 3 opções de configuração de video, conforme ilustrado na figura abaixo(fig.9).

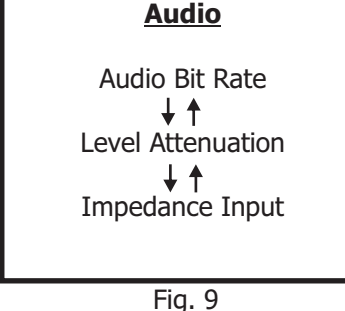

**Audio Bit Rate:** Esta opção permite configurar a taxa de Bits do Audio. Que pode ser 256Kbs ou 384Kbs. Para escolher um desses valores, pressione a tecla "OK" e utilize as teclas "Up" ou "Down". Pressione "OK" para confirmar as alterações.

**Level Attenuation:** Esta opção permite configurar o nível de atenuação do audio.Para editar os valores, pressione a tecla "OK". Para posicionar o cursor utilize as teclas "Right" ou "Left", vá até o campo desejado e altere os valores pressionando as teclas "Up" ou "Down". Pressione "OK" para confirmar as alterações.Os valores de Level Attenuation podem variar entre:-67dB a +12dB. **Impedance Input:** Esta opção permite configurar a impedância da entrada de Audio. Que pode ser 10Kbs ou 600 Ohms. Para escolher um desses valores, pressione a tecla "OK" e utilize as teclas "Up" ou "Down". Pressione "OK" para confirmar as alterações.

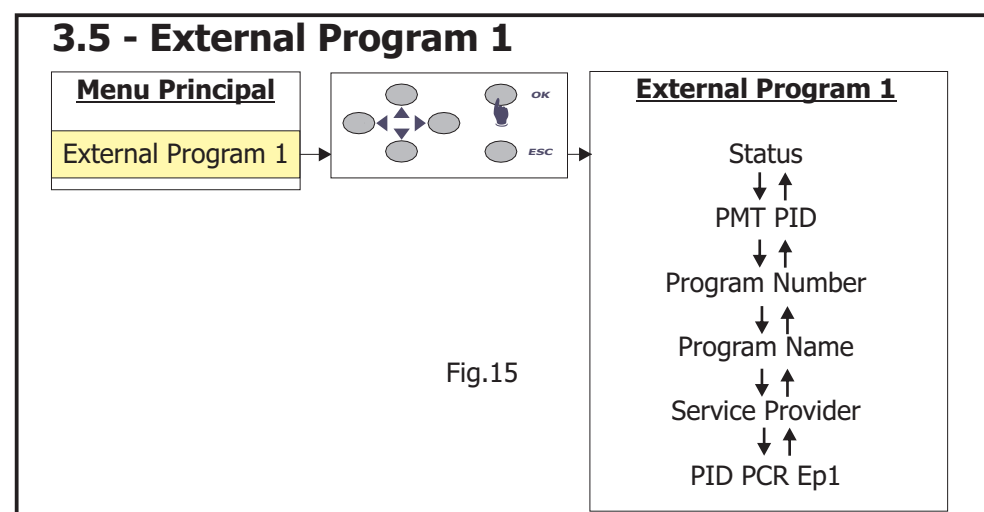

A opção **External Program1**, permite configurar as opções do primeiro encoder. Para acessar as configurações do External Program 1, vá até menu principal, localize External Program1, pressione a tecla "OK" e use as teclas "UP" ou "Down", para navegar entre as opções. Conforme figura (fig.15). Pressione "OK" novamente para acessar a opção desejada ou "Esc" para retornar ao menu principal.

**Status:** Esta opção permite comutar entre os estados de Enable (Ligado) ou Desable (Desligado) dos External Programs.

Para selecionar uma das opções pressione a tecla "OK" e em seguida utilize as teclas "UP" ou "Down", para comutar entre as opções disponíveis. Pressione "OK", para salvar ou "Esc" para retornar ao menu principal.

**PMT PID:** Esta opção permite configurar os valores de PID da Tabela de Mapeamento de Programas (PMT).

Para editar os valores, pressione a tecla "OK". Para posicionar o cursor utilize as teclas "Right" ou "Left", vá até o campo desejado e altere os valores pressionando as teclas "Up" ou "Down". Pressione "OK" para confirmar as alterações. Os valores do PID podem variar entre: 0 a 8190.

**Prog.Number:** Esta opção permite configurar o numero do programa. Para editar os valores, pressione a tecla "OK". Para posicionar o cursor utilize as teclas "Right" ou "Left", vá até o campo desejado e altere os valores pressionando as teclas "Up" ou "Down". Pressione "OK" para confirmar as alterações. Os valores podem variar de: 0 a 32767.

**Prog.Name:**Esta opção permite configurar o nome do programa. Para editar os valores, pressione a tecla "OK". Para posicionar o cursor utilize as teclas "Right" ou "Left", vá até o campo desejado e altere os valores pressionando as teclas "Up" ou "Down". Pressione "OK" para confirmar as alterações. Os valores podem variar de: 0 a 9 e de A a Z, permitindo o impute de caracteres com maiúsculas e minúsculas. Conforme figura a seguir (fig.16)

**GOP Def:** Esta opção permite configurar as definições de Group Of Pictures do encoder 1.Esta opção permite configurar os valores de A e Q. Para posicionar o cursor utilize as teclas "Right" ou "Left", vá até o campo desejado e altere os valores pressionando as teclas "Up" ou "Down". Pressione "OK" para confirmar as alterações. Pode-se configurar tanto a Distancia (D),assuminto valores de 0 a 3 .Quanto o comprimento (L),com valores de 1 a 19 ,dos quadros IPB. a tabela abaixo, ilustra as configurações possíveis do GOP.

| GOP    | R   | REFERENCE FRAME DISTANCE |                       |                        |  |  |  |  |  |  |  |  |  |  |  |
|--------|-----|--------------------------|-----------------------|------------------------|--|--|--|--|--|--|--|--|--|--|--|
| LENGTH | 0   | 1                        | 2                     | 3                      |  |  |  |  |  |  |  |  |  |  |  |
| 1      | I   | (1)                      | (1)                   | (1)                    |  |  |  |  |  |  |  |  |  |  |  |
| 2      | (1) | IP                       | (1)                   | (1)                    |  |  |  |  |  |  |  |  |  |  |  |
| 3      | (1) | IPP                      | IBP <sup>(2)</sup>    | (1)                    |  |  |  |  |  |  |  |  |  |  |  |
| 4      | (1) | IPPP                     | BIBP <sup>(3)</sup>   | IBBP <sup>(2)</sup>    |  |  |  |  |  |  |  |  |  |  |  |
| 5      | (1) | IPPPP                    | IBPBP <sup>(2)</sup>  | (1)                    |  |  |  |  |  |  |  |  |  |  |  |
| 6      | (1) | IPPPP                    | BIBPBP <sup>(3)</sup> | BBIBBP <sup>(3)</sup>  |  |  |  |  |  |  |  |  |  |  |  |
| 7      | (1) | IPPPP                    | IBPBP <sup>(2)</sup>  | IBBPBBP <sup>(2)</sup> |  |  |  |  |  |  |  |  |  |  |  |
| 8      | (1) | IPPPP                    | BIBPBP <sup>(3)</sup> | (1)                    |  |  |  |  |  |  |  |  |  |  |  |
| 9      | (1) | IPPPP                    | IBPBP <sup>(2)</sup>  | BBIBBP <sup>(3)</sup>  |  |  |  |  |  |  |  |  |  |  |  |
| 10     | (1) | IPPPP                    | BIBPBP <sup>(3)</sup> | IBBPBBP <sup>(2)</sup> |  |  |  |  |  |  |  |  |  |  |  |
| 11     | (1) | IPPPP                    | IBPBP <sup>(2)</sup>  | (1)                    |  |  |  |  |  |  |  |  |  |  |  |
| 12     | (1) | IPPPP                    | BIBPBP <sup>(3)</sup> | BBIBBP <sup>(3)</sup>  |  |  |  |  |  |  |  |  |  |  |  |
| 13     | (1) | IPPPP                    | IBPBP <sup>(2)</sup>  | IBBPBBP <sup>(2)</sup> |  |  |  |  |  |  |  |  |  |  |  |
| 14     | (1) | IPPPP                    | BIBPBP <sup>(3)</sup> | (1)                    |  |  |  |  |  |  |  |  |  |  |  |
| 15     | (1) | IPPPP                    | IBPBP <sup>(2)</sup>  | BBIBBP <sup>(3)</sup>  |  |  |  |  |  |  |  |  |  |  |  |
| 16     | (1) | IPPPP                    | BIBPBP <sup>(3)</sup> | IBBPBBP <sup>(3)</sup> |  |  |  |  |  |  |  |  |  |  |  |
| 17     | (1) | IPPPP                    | IBPBP <sup>(2)</sup>  | (1)                    |  |  |  |  |  |  |  |  |  |  |  |
| 18     | (1) | IPPPP                    | BIBPBP <sup>(3)</sup> | BBIBBP <sup>(3)</sup>  |  |  |  |  |  |  |  |  |  |  |  |
| 19     | (1) | IPPPP                    | IBPBP <sup>(2)</sup>  | IBBPBBP <sup>(2)</sup> |  |  |  |  |  |  |  |  |  |  |  |

### Notas:

1-Não se aplica.

2-Esta estrutura GOP é definida como uma RCG (Real Closed GOP). 3-Esta estrutura GOP é definida como BPCG (Backward Predicted Closed

GOP), ou NEG (Non-Editable GOP), selecionados via I2C-bus.

### Atenção:

Todas as configurações vistas até aqui do Encoder 1,são aplicáveis a todos os outros encoders.

As alterações de configuração não entram em funcionamento imediatamente após a confirmação da alteração. Todas as modificações são salvas na memória do equipamento, e somente após execução do Upload as alterações serão carregadas no processador principal, conforme fig abaixo (fig.14).

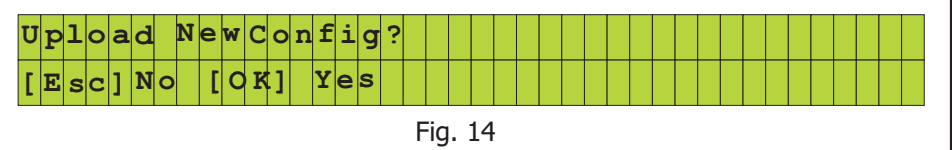

**Output Stream:** Ao selecionar a opção Output Stream, no menu principal do Encoder 1, você terá acesso a 9 opções de configuração de saída do Stream, conforme ilustrado na figura abaixo(fig.10).Essas configurações são usadas nas principais tabelas PMT,PAT e SDT.

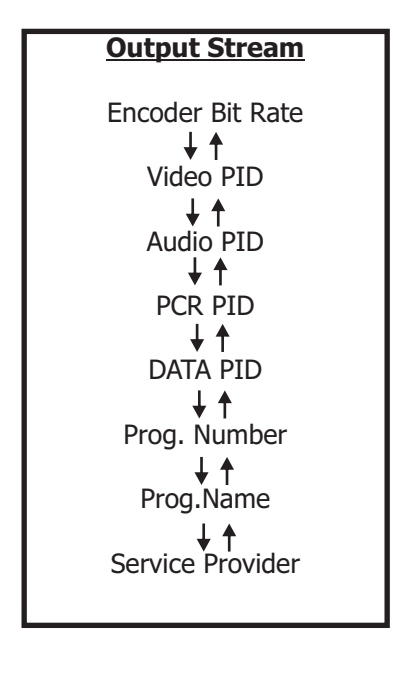

**Encoder Bit Rate:** Esta opção permite configurar a taxa de Bits do Encoder1.Para editar os valores, pressione a tecla "OK". Para posicionar o cursor utilize as teclas "Right" ou "Left", vá até o campo desejado e altere os valores pressionando as teclas "Up" ou "Down". Pressione "OK" para confirmar as alterações.Os valores de Bit Rate podem variar entre: 0 e 26999.

Fig. 10

Video PID: Esta opção permite configurar os valores de PID do Vídeo.

Para editar os valores, pressione a tecla "OK". Para posicionar o cursor utilize as teclas "Right" ou "Left", vá até o campo desejado e altere os valores pressionando as teclas "Up" ou "Down". Pressione "OK" para confirmar as alterações. Os valores do PID podem variar entre: 0 a 8190.

**Audio PID:** Esta opção permite configurar os valores de PID do Audio. Para posicionar o cursor utilize as teclas "Right" ou "Left", vá até o campo desejado e altere os valores pressionando as teclas "Up" ou "Down". Pressione "OK" para confirmar as alterações. Os valores do PID podem variar entre: 0 a 8190.

**PCR PID:**Esta opção permite configurar os valores de PID do PCR. Para posicionar o cursor utilize as teclas "Right" ou "Left", vá até o campo desejado e altere os valores pressionando as teclas "Up" ou "Down". Pressione "OK" para confirmar as alterações. Os valores do PID podem variar entre: 0 a 8190.

**PMT PID:** Esta opção permite configurar os valores de PID da Tabela de Mapeamento de Programas (PMT).

Para editar os valores, pressione a tecla "OK". Para posicionar o cursor utilize as teclas "Right" ou "Left", vá até o campo desejado e altere os valores pressionando as teclas "Up" ou "Down". Pressione "OK" para confirmar as alterações. Os valores do PID podem variar entre: 0 a 8190.

**Prog.Number:** Esta opção permite configurar o numero do programa. Para editar os valores, pressione a tecla "OK". Para posicionar o cursor utilize as teclas "Right" ou "Left", vá até o campo desejado e altere os valores pressionando as teclas "Up" ou "Down". Pressione "OK" para confirmar as alterações. Os valores podem variar de: 0 a 32767.

**Prog.Name:**Esta opção permite configurar o nome do programa. Para editar os valores, pressione a tecla "OK". Para posicionar o cursor utilize as teclas "Right" ou "Left", vá até o campo desejado e altere os valores pressionando as teclas "Up" ou "Down". Pressione "OK" para confirmar as alterações. Os valores podem variar de: 0 a 9 e de A a Z, permitindo o impute de caracteres com maiúsculas e minúsculas. Conforme figura abaixo (fig.11)

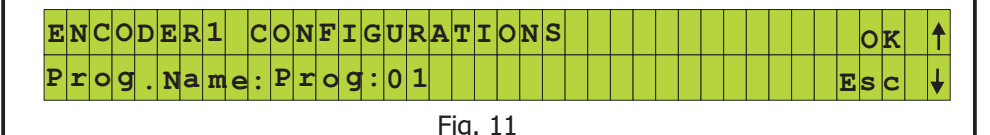

**Service Provider:**Esta opção permite configurar um campo de até três dígitos com o nome e numero do serviço. Para editar os valores, pressione a tecla "OK". Para posicionar o cursor utilize as teclas "Right" ou "Left", vá até o campo desejado e altere os valores pressionando as teclas "Up" ou "Down". Pressione "OK" para confirmar as alterações. Os valores podem variar de: 0 a 9 e de A a Z, permitindo o impute de caracteres com maiúsculas e minúsculas. Conforme figura abaixo (fig.12)

| E | N | C | 0 | D | E | R | 1 |   | С | 0 | N | F | I | G | U | R | A | т | I | 0 | N | S |  |  |  |  |  |  |   | 0 | ĸ | t |
|---|---|---|---|---|---|---|---|---|---|---|---|---|---|---|---|---|---|---|---|---|---|---|--|--|--|--|--|--|---|---|---|---|
| S | e | v | • | Р | r | 0 | v | • | S | P | 1 |   |   |   |   |   |   |   |   |   |   |   |  |  |  |  |  |  | E | s | С | ¥ |

Fig. 12

**Advanced:** Ao selecionar a opção Advancede, no menu principal do Encoder 1, você terá acesso a 6 opções de configurações avançadas, conforme ilustrado na figura abaixo (fig.13).

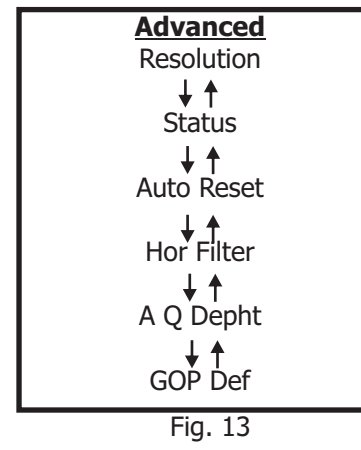

**Resolution:** Esta opção permite configurar a resolução de vídeo do Encoder 1, entre as seguintes opções :SIF, R352, R480 E R720(Intrelaçado).

Para selecionar uma das opções pressione a tecla "OK" e em seguida utilize as teclas "UP" ou "Down", para comutar entre as opções disponíveis. Pressione "OK", para salvar ou "Esc" para retornar ao menu principal.

**Status:** Esta opção permite comutar entre os estados de Enable (Ligado) ou Desable (Desligado) os encoders. Com exceção do encoder 1 que estará sempre habilitado.

Para selecionar uma das opções pressione a tecla "OK" e em seguida utilize as teclas "UP" ou "Down", para comutar entre as opções disponíveis. Pressione "OK", para salvar ou "Esc" para retornar ao menu principal.

**AutoReset:**Esta opção permite comutar entre On (Ligado) ou Off (Desligado) a função de Auto Reset do Encoder 1.

Para selecionar uma das opções pressione a tecla "OK" e em seguida utilize as teclas "UP" ou "Down", para comutar entre as opções disponíveis. Pressione "OK", para salvar ou "Esc" para retornar ao menu principal.

**Hor Filter:**Esta opção permite comutar entre On (Ligado) ou Off (Desligado) a função de Horizontal Filter do Encoder 1.

Para selecionar uma das opções pressione a tecla "OK" e em seguida utilize as teclas "UP" ou "Down", para comutar entre as opções disponíveis. Pressione "OK", para salvar ou "Esc" para retornar ao menu principal.

**A.Q.Depht:**Esta opção permite configurar os valores do algoritmo de quantização (Adaptive Quantization).Para posicionar o cursor utilize as teclas "Right" ou "Left", vá até o campo desejado e altere os valores pressionando as teclas "Up" ou "Down". Pressione "OK" para confirmar as alterações. Os valores podem variar de: 0 a 128.